## Déposer des modèles personnalisés Word dans l'Azure Storage

## Via un environnement Web

Connectez-vous à https://portal.azure.com/#home

La page Microsoft Azure s'affiche, cliquez sur Comptes de stockage.

| Microsoft Azure | ₽ Rechercher de                                                                                                    |                                                             | I 🗣 🕈 🗇 ? 😳                                                                 |                                                                                  |   |
|-----------------|----------------------------------------------------------------------------------------------------|-------------------------------------------------------------|-----------------------------------------------------------------------------|----------------------------------------------------------------------------------|---|
| Ser             | rvices Azure                                                                                                    |                                                             |                                                                             |                                                                                  |   |
|                 | + 🚸                                                                                                    | = 📀 📍                                                       | 💉 📮                                                                         | x 🔊 🔿                                                                            |   |
|                 | Créer une Azure Active C<br>ressource Directory                                                                            | omptes de App Services Abonnemer<br>stockage                | ts Centre de Machines<br>démarrage virtuelles                               | Bases de Azure Cosmos Autres service<br>données SQL DB                           | 5 |
| Res             | essources récentes                                                                                                    |                                                             |                                                                             |                                                                                  |   |
| Non             | m                                                                                                    | Тур                                                         | 1                                                                           | Dernier affichage                                                                |   |
| =               | loopformacegidloop                                                                                                    | Con                                                         | ipte de stockage                                                            | il y a quelques secondes                                                         |   |
| ()              | LOOP                                                                                                    | Gro                                                         | upe de ressources                                                           | il y a 6 mois                                                                    |   |
| Na              | Abonnements                                                                                                    | () Groupes de ressources                                    | Toutes les ressources                                                       | Tableau de bord                                                                  |   |
| Ou              | utils                                                                                                    |                                                             |                                                                             |                                                                                  |   |
|                 | Microsoft Learn C <sup>*</sup><br>Se former sur Azure avec les<br>formations en ligne gratuites<br>proposées par Microsoft | Assurer le monitoring de vos applications et infrastructure | Centre de sécurité<br>Sécuriser vos applications et<br>votre infrastructure | Gestion des coûts<br>Analyser et optimiser<br>gratuitement vos dépenses<br>cloud |   |
| Lie             | ens utiles                                                                                                    |                                                             |                                                                             | Application mobile Azure                                                         |   |
| Doc             | cumentation technique 🗗<br>tils de migration Azure                                                                         | Services Azure 🖉<br>Trouver un expert Azure                 | Mises à jour Azure récentes 🖻<br>Centre de démarrage rapide                 | Get IT ON Google Play                                                            |   |

Cliquez sur le nom du compte de stockage (dans l'exemple ci-dessous loopformacegiloop).

| Accueil >                                                              |                                                                             |
|------------------------------------------------------------------------|-----------------------------------------------------------------------------|
| Comptes de stockage ☆ …<br>FORMACEGIDLOOP ( .onmicrosoft.com)          |                                                                             |
| 🕂 Nouveau 🔞 Gérer la vue 🗸 💍 Actualiser 🞍 Exporter au format CSV 🔗 Our | rrir une requête 🛇 Commentaires 🕴 🖉 Attribuer des étiquettes 📋 Supprimer    |
| Filtrer un champ Abonnement == tout Groupe de ressources == tout       | $\times$ Emplacement == <b>tout</b> $\times$ $t_{\nabla}$ Ajouter un filtre |
| Affichage de 1 à 1 sur 1 enregistrements.                              |                                                                             |
| Nom 🗘                                                                  | Type $\uparrow_{\downarrow}$ Genre $\uparrow_{\downarrow}$                  |
| Icopformacegidloop                                                     | Compte de stockage Storage                                                  |

Dans l'onglet Stockage des données cliquez sur Partages de fichiers puis sur templates.

| Accueil > Comptes de stockage > loopform                          | acegidloop                                                                                                    |                 |
|-------------------------------------------------------------------|----------------------------------------------------------------------------------------------------|-----------------|
| Comptes de stocka «<br>FORMACEGIDLOOP (formacegidloop.onmicrosoft | Compted e stockage                                                                                                    | \$              |
| 🕂 Nouveau  🔯 Gérer la vue 🗸 \cdots                                | P Rechercher (Ctrl+/) « + Partage de fichiers 🖒 Actualis                                                                                                    | er              |
| Filtrer un champ                                                  | Vue d'ensemble Paramètres de partage de fichiers                                                                                                    |                 |
| Nom 1                                                             | Journal d'activité Active Directory: Non configuré                                                                                                    | Suppression i   |
| Ioopformacegidloop                                                | Étiquettes Rechercher les partages de fichiers pa Jagnostiquer et résoudre les                                                                                                    | ar préfixe (sen |
|                                                                   | R Contrôle d'accès (IAM)   Image: Second second sec |                 |
|                                                                   | Explorateur Stockage (préversi                                                                                                    |                 |
|                                                                   | Stockage des données                                                                                                    |                 |
|                                                                   | Conteneurs                                                                                                    |                 |
|                                                                   | a Partages de fichiers                                                                                                    |                 |
|                                                                   | III Files d'attente                                                                                                    |                 |
|                                                                   | Tables                                                                                                    |                 |

Ouvrez le répertoire **modeleOffice**, cliquez sur le bouton **Charger** et sélectionnez les documents personnalisés.

| Accueil > Comptes de stockage > loopf | ormacegidloop >                                                                                       |            |
|---------------------------------------|----------------------------------------------------------------------------------------------------|------------|
| A templates<br>Partage de fichiers    |                                                                                                    |            |
| P Rechercher (Ctrl+/) «               | 🔗 Connecter 📅 Charger 🕂 Ajouter un répertoire 🖒 Actualiser 📋 Supprimer le partage 🖉 Modifier le quota |            |
| 🛋 Vue d'ensemble                      |                                                                                                    |            |
| Diagnostiquer et résoudre les pr      | Nom                                                                                                   | Туре       |
| R Contrôle d'accès (IAM)              | i modeleOffice                                                                                        | Répertoire |

## Via un environnement local

Afin de centraliser l'ensemble des modèles personnalisés, téléchargez l'explorateur de stockage en cliquant sur Azure Storage.

Cliquez sur Télécharger maintenant.

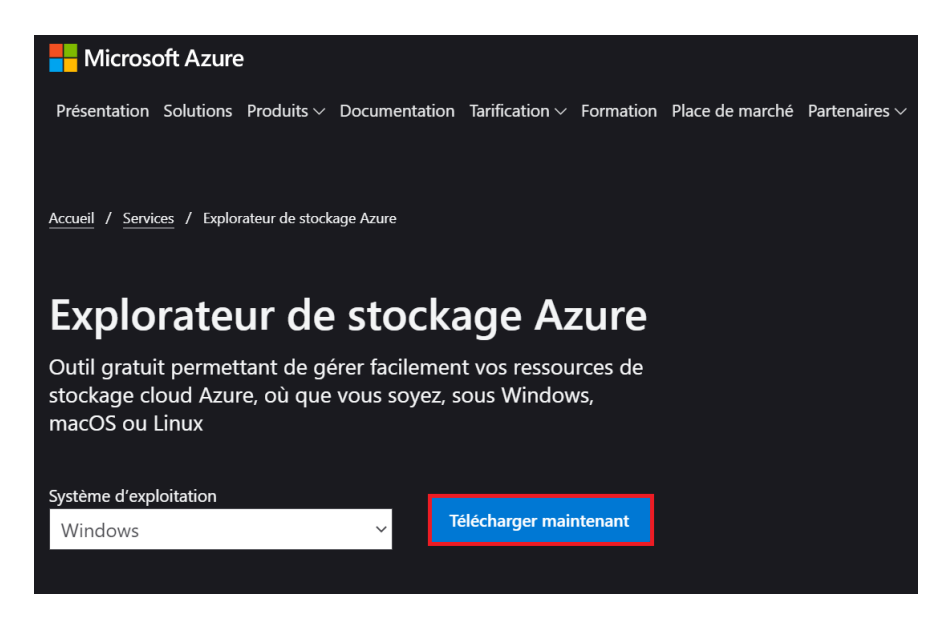

Le téléchargement se lance. Installez ensuite l'explorateur en suivant les indications fournies pas à pas.

Faites un clic-droit sur Storage Accounts puis sélectionnez Connect to Azure storage

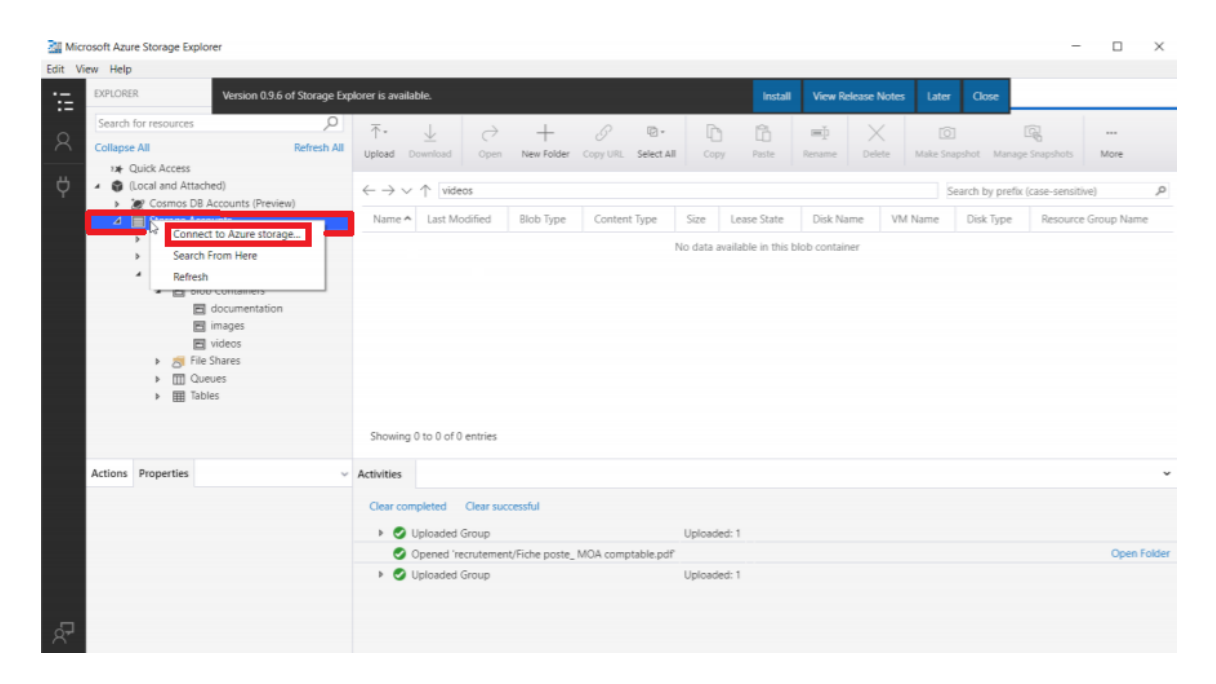

Sélectionnez ensuite [Use a storage account name and key] et cliquez sur Next

| Microsoft Azure Storage Explorer - Connect                    |           |            |
|---------------------------------------------------------------|-----------|------------|
| Connect to Azure Storage                                      |           |            |
| How do you want to connect to your Storage Account or service | e?        |            |
| Add an Azure Account<br>Azure environment:                    |           |            |
| Azure                                                         |           | 7          |
| Use a storage account name and key                            |           |            |
| Back                                                          | Next Conn | ect Cancel |

Complétez les champs Account name et Account key puis cliquez sur Next

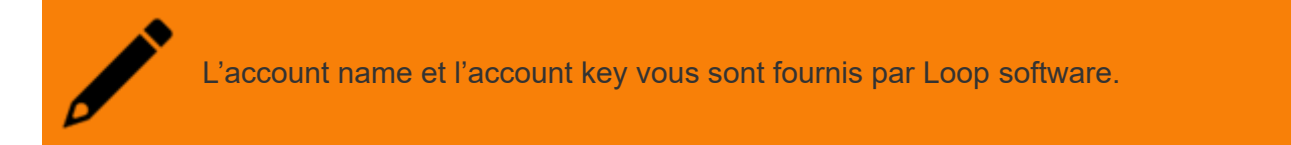

| Microsoft Azure Storage Explorer - Connect                          | ×      |
|---------------------------------------------------------------------|--------|
| Attach using Name and Key                                           |        |
| Enter information to connect to the Microsoft Azure storage account |        |
| Account name:<br>devawspdf                                          |        |
| Account key:                                                        | . ·    |
| Storage endpoints domain:                                           |        |
| Azure                                                               | •      |
| Use HTTP (Not recommended)<br>Online privacy statement              |        |
| Back Next Connect                                                   | Cancel |

Un récapitulatif des informations saisies apparaît, assurez-vous que les informations soient correctes et cliquez sur **Connect**.

| August Azure Storage Explorer - Connect                                      |         | ×      |
|------------------------------------------------------------------------------|---------|--------|
| Connection Summary                                                           |         |        |
| The following settings will be used to connect to your storage account:      |         |        |
| Account name: devawspdf<br>Account key:<br>Default endpoints protocol: https |         |        |
| 1 Make sure you only connect to resources you trust.                         |         |        |
|                                                                              |         |        |
|                                                                              |         |        |
|                                                                              |         |        |
|                                                                              |         |        |
|                                                                              |         |        |
|                                                                              |         |        |
|                                                                              |         |        |
|                                                                              |         |        |
| Back Next                                                                    | Connect | Cancel |

La nouvelle arborescence est configurée, cliquez File Shares puis Templates/modeleOffice.

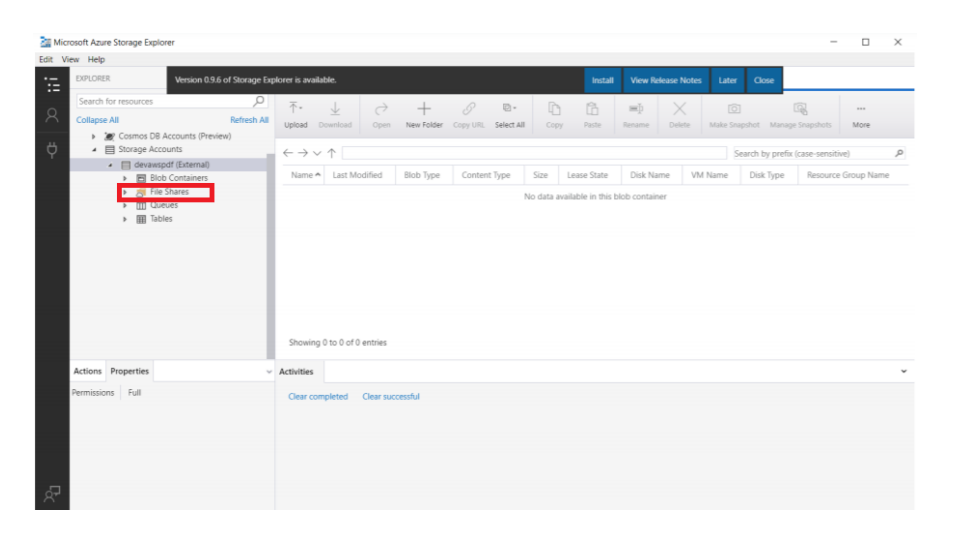

Vous pouvez désormais ajouter les modèles personnalisés, pour cela cliquez sur **Upload** puis **Upload files** et téléchargez le(s) fichier(s) depuis votre ordinateur.

|                                                       |                                                                               |                                        |                               |                                                                                                    |          |            |      |            | _       | -          | _            | _                          |         |    |  |
|-------------------------------------------------------|-------------------------------------------------------------------------------|----------------------------------------|-------------------------------|----------------------------------------------------------------------------------------------------|----------|------------|------|------------|---------|------------|--------------|----------------------------|---------|----|--|
| EXPLORER                                              | Version 0.9.6                                                                 | of Storage Exp                         | olorer is available.          |                                                                                                    |          |            |      |            | Install | View R     | elease Notes |                            | Close   |    |  |
| Search for res                                        | sources                                                                       | Q                                      | ⊼•                            | a di la di l | +        | ß          | D.   | <b>D</b> A | PA.     | =ň         | Ċ,           | $\mathbf{\nabla}$          | 7       | 7) |  |
| Collapse All Refresh A                                | Refresh All                                                                   | Upload Downloa                         | d Open                        | New Folder                                                                                                    | Copy URL | Select All | Сору | Paste      | Rename  | Connect VM | Delete       | Za<br>Directory Statistics | Refresh |    |  |
|                                                       |                                                                               | $\leftarrow \rightarrow \lor \uparrow$ | emplates                      |                                                                                                    |          |            |      |            |         |            | Sear         | ch by prefix               |         |    |  |
|                                                       |                                                                               | Name                                   |                               |                                                                                                    |          |            |      |            |         |            | ▲ Size       | Size                       |         |    |  |
| dients<br>collaborateurs                              |                                                                               |                                        | modeleOffic                   |                                                                                                    |          |            |      |            |         |            |              |                            |         |    |  |
|                                                       | g facturations                                                                |                                        |                               | -                                                                                                    |          |            |      |            |         |            |              |                            |         |    |  |
|                                                       | at templates                                                                  |                                        |                               |                                                                                                    |          |            |      |            |         |            |              |                            |         |    |  |
| ,                                                     | III Queues                                                                    |                                        |                               |                                                                                                    |          |            |      |            |         |            |              |                            |         |    |  |
| •                                                     | I lables                                                                      |                                        |                               |                                                                                                    |          |            |      |            |         |            |              |                            |         |    |  |
|                                                       |                                                                               |                                        |                               |                                                                                                    |          |            |      |            |         |            |              |                            |         |    |  |
|                                                       |                                                                               |                                        |                               |                                                                                                    |          |            |      |            |         |            |              |                            |         |    |  |
|                                                       |                                                                               |                                        |                               |                                                                                                    |          |            |      |            |         |            |              |                            |         |    |  |
|                                                       |                                                                               |                                        |                               |                                                                                                    |          |            |      |            |         |            |              |                            |         |    |  |
|                                                       |                                                                               |                                        |                               |                                                                                                    |          |            |      |            |         |            |              |                            |         |    |  |
|                                                       |                                                                               |                                        |                               |                                                                                                    |          |            |      |            |         |            |              |                            |         |    |  |
|                                                       |                                                                               |                                        |                               |                                                                                                    |          |            |      |            |         |            |              |                            |         |    |  |
|                                                       |                                                                               |                                        |                               |                                                                                                    |          |            |      |            |         |            |              |                            |         |    |  |
|                                                       |                                                                               |                                        |                               |                                                                                                    |          |            |      |            |         |            |              |                            |         |    |  |
| Actions Prop                                          | perties                                                                       |                                        | Activities                    |                                                                                                    |          |            |      |            |         |            |              |                            |         |    |  |
| Actions Prop<br>URL                                   | perties<br>https://devawspdf.file.co                                          | re.windows.nk                          | Activities<br>Clear completed | Clear sur                                                                                                    | ccessful |            |      |            |         |            |              |                            |         |    |  |
| Actions Prop<br>URL<br>Type                           | https://devawspdf.file.co<br>File Share                                       | re.windows.ne                          | Activities<br>Clear completed | Clear suc                                                                                                    | ccessful |            |      |            |         |            |              |                            |         |    |  |
| Actions Prop<br>URL<br>Type<br>Last Modified          | https://devawspdf.file.co<br>File Share<br>Wed, 11 Apr 2018 08:59:            | re.windows.ne<br>20 GMT                | Activities<br>Clear completed | Clear su                                                                                                    | coessful |            |      |            |         |            |              |                            |         |    |  |
| Actions Prop<br>URL<br>Type<br>Last Modified<br>Quota | https://devawspdf.file.co<br>File Share<br>Wed, 11 Apr 2018 08:59:<br>5120 G8 | re.windows.nk<br>20 GMT                | Activities<br>Clear completed | Clear suc                                                                                                    | ccessful |            |      |            |         |            |              |                            |         |    |  |